# 学生自检及选课功能指南 中国劳动关系学院 (<sup>简版登录指南</sup>)

2003

DIDID

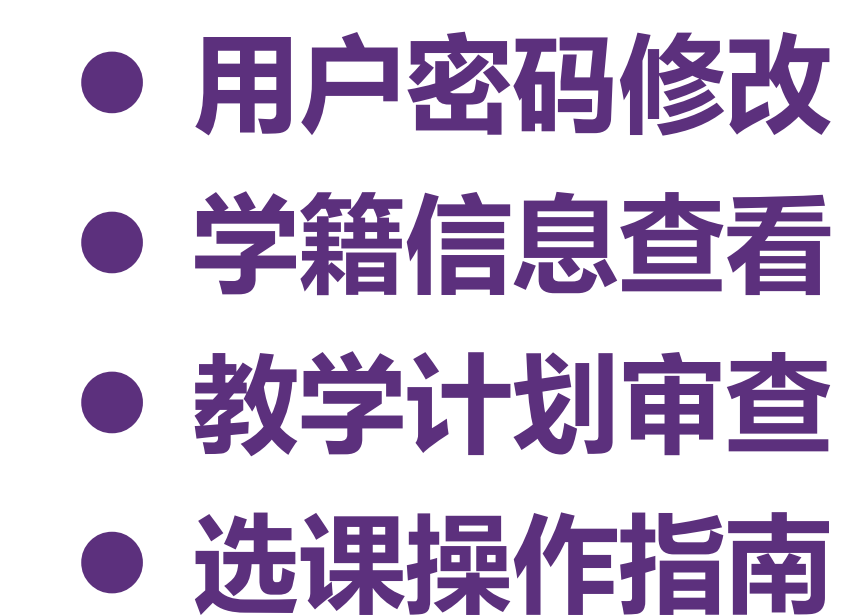

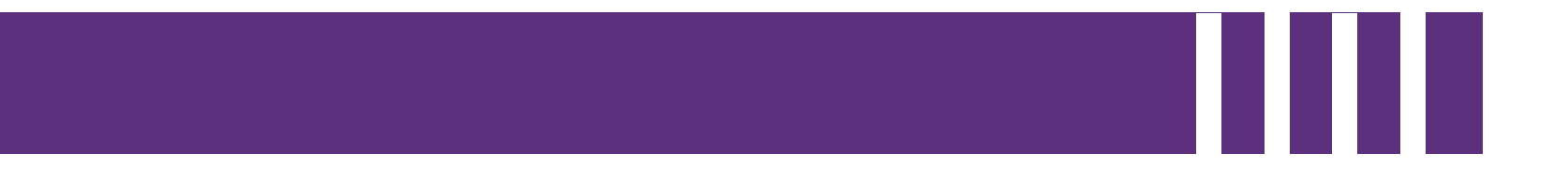

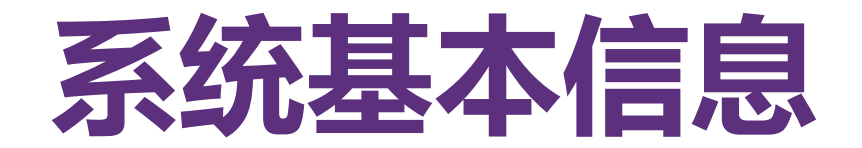

基本信息

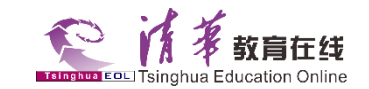

### 中国劳动关系学院教务系统登录地址: http://news.ciir.edu.cn/jwc/

### 网络选课入口(即新教务系统)登录:

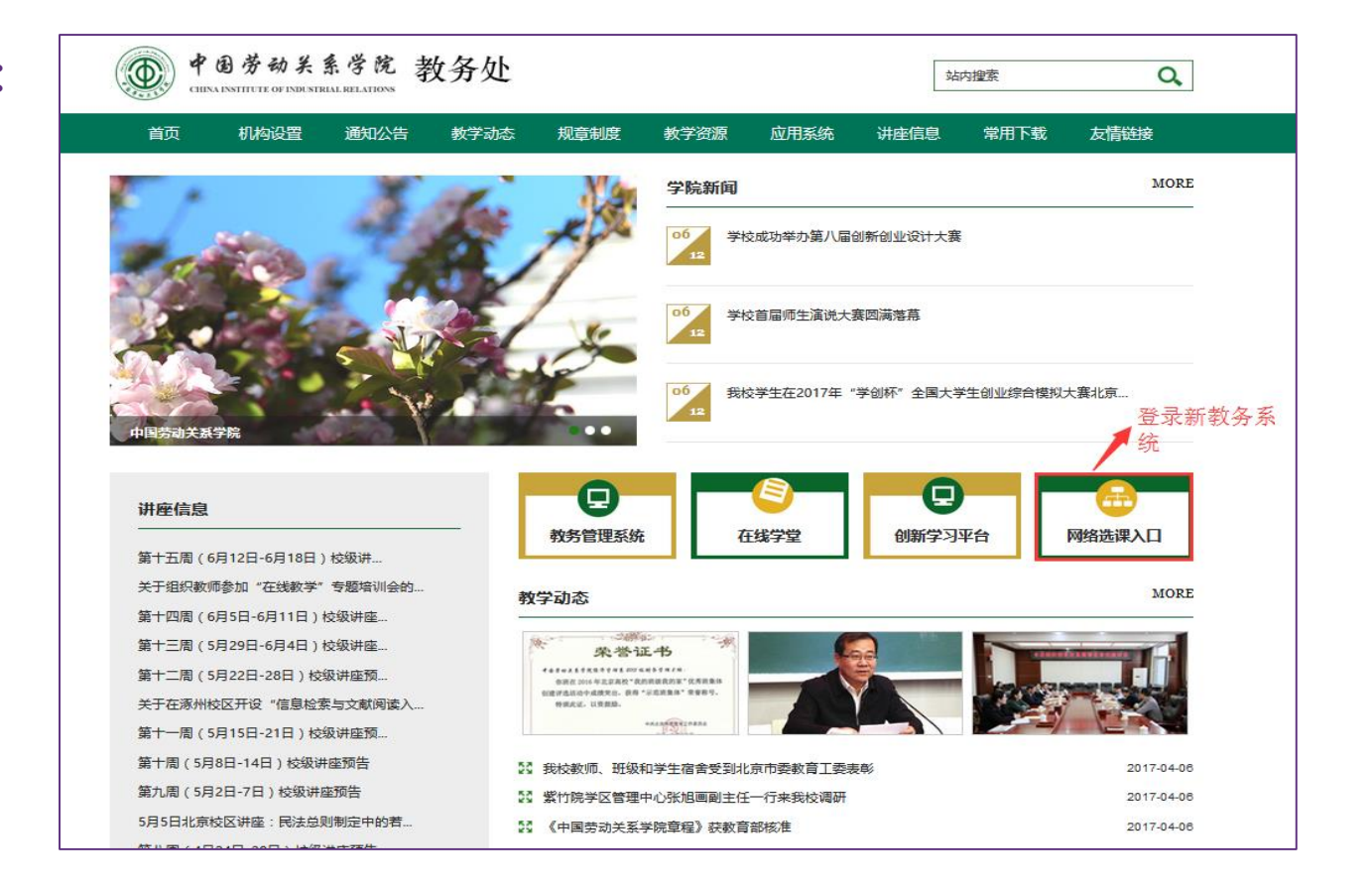

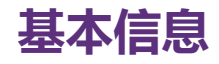

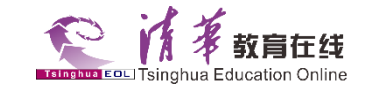

## 网络选课入口(即新教务系统)登录页面(学生用户登录系统,用户名密码一致):

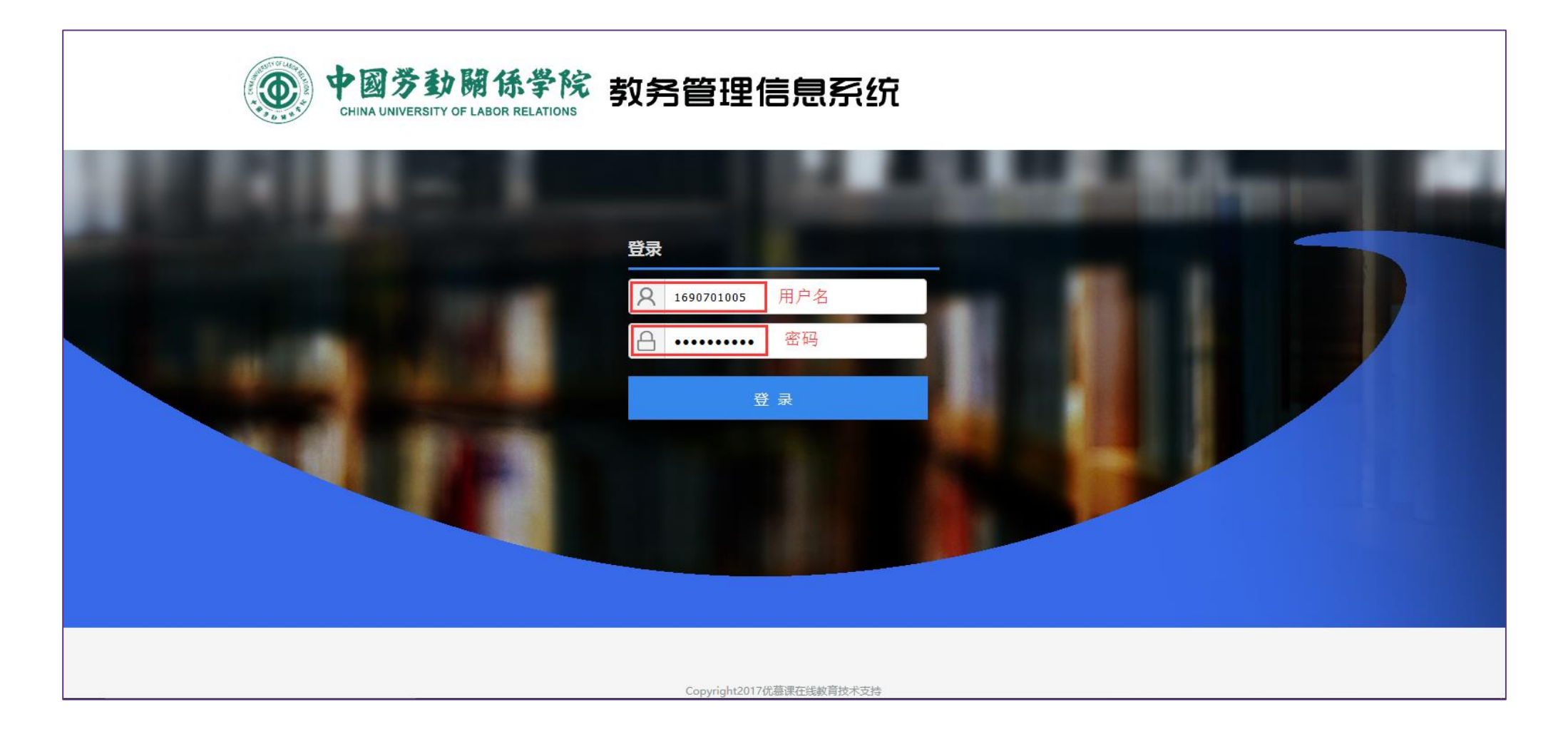

中国劳动关系学院学生自检及选课功能指南

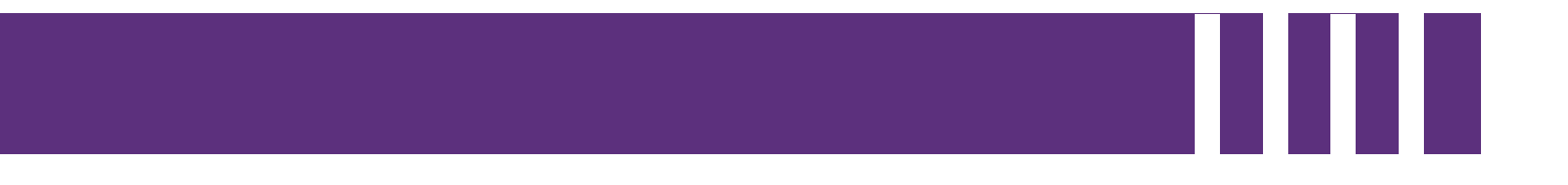

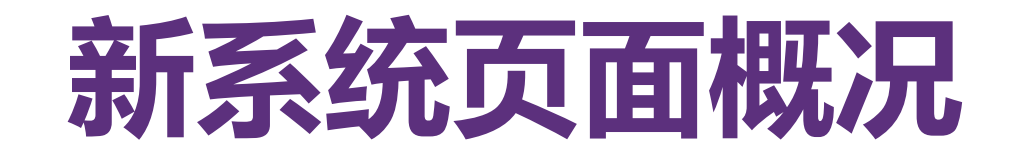

### 教务系统首页面功能详解

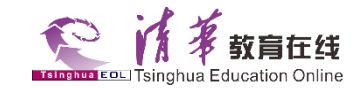

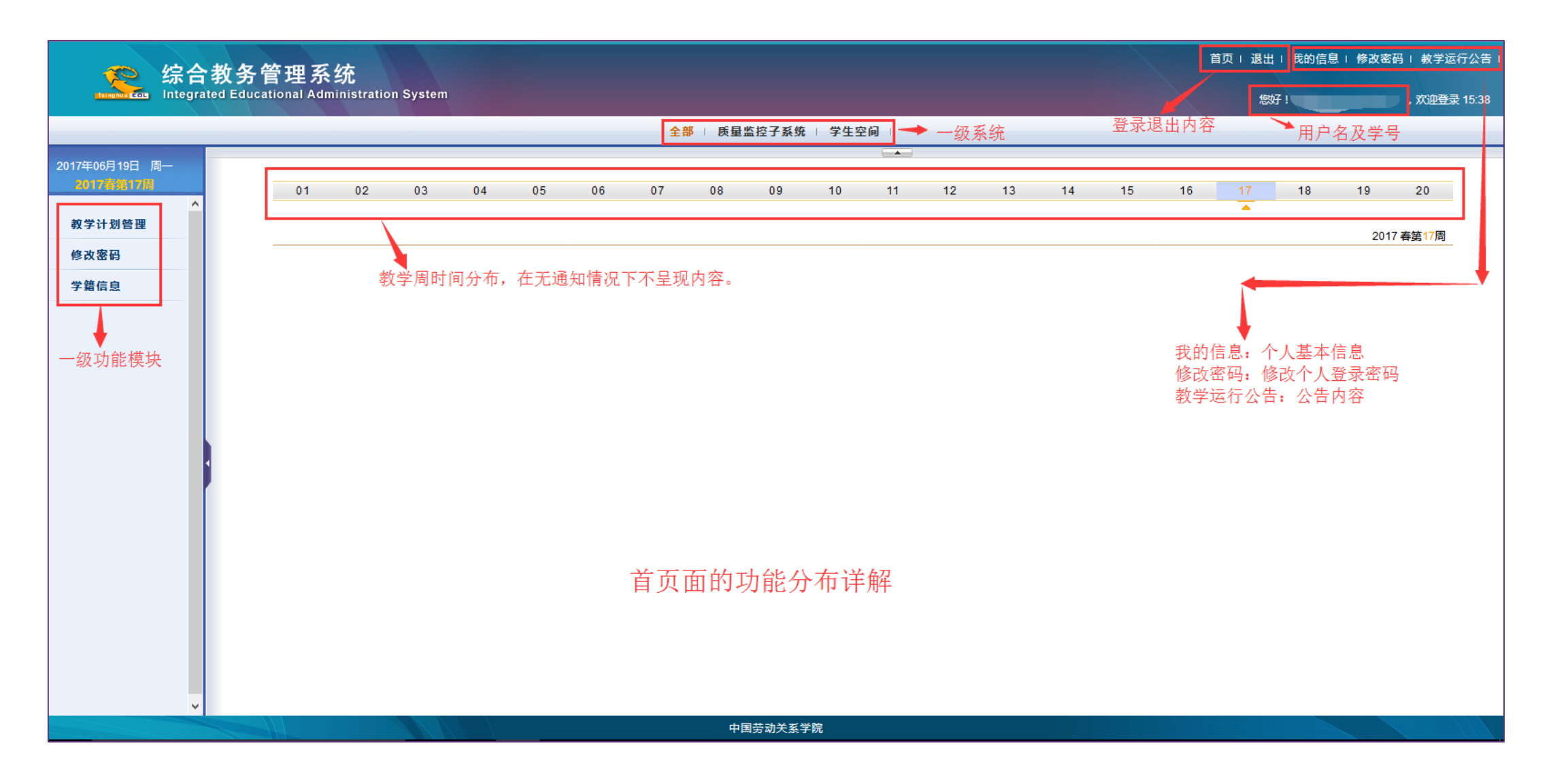

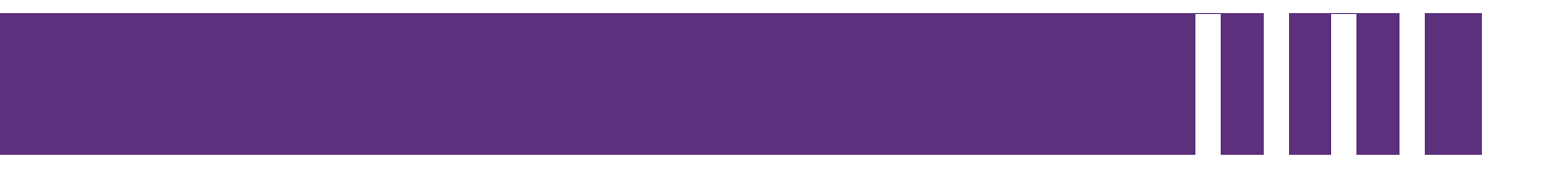

# 用户密码修改

用户密码修改

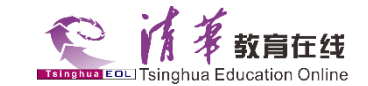

用户登录教务系统首 页,如果用户名和密 码一致,系统会自动 提示。

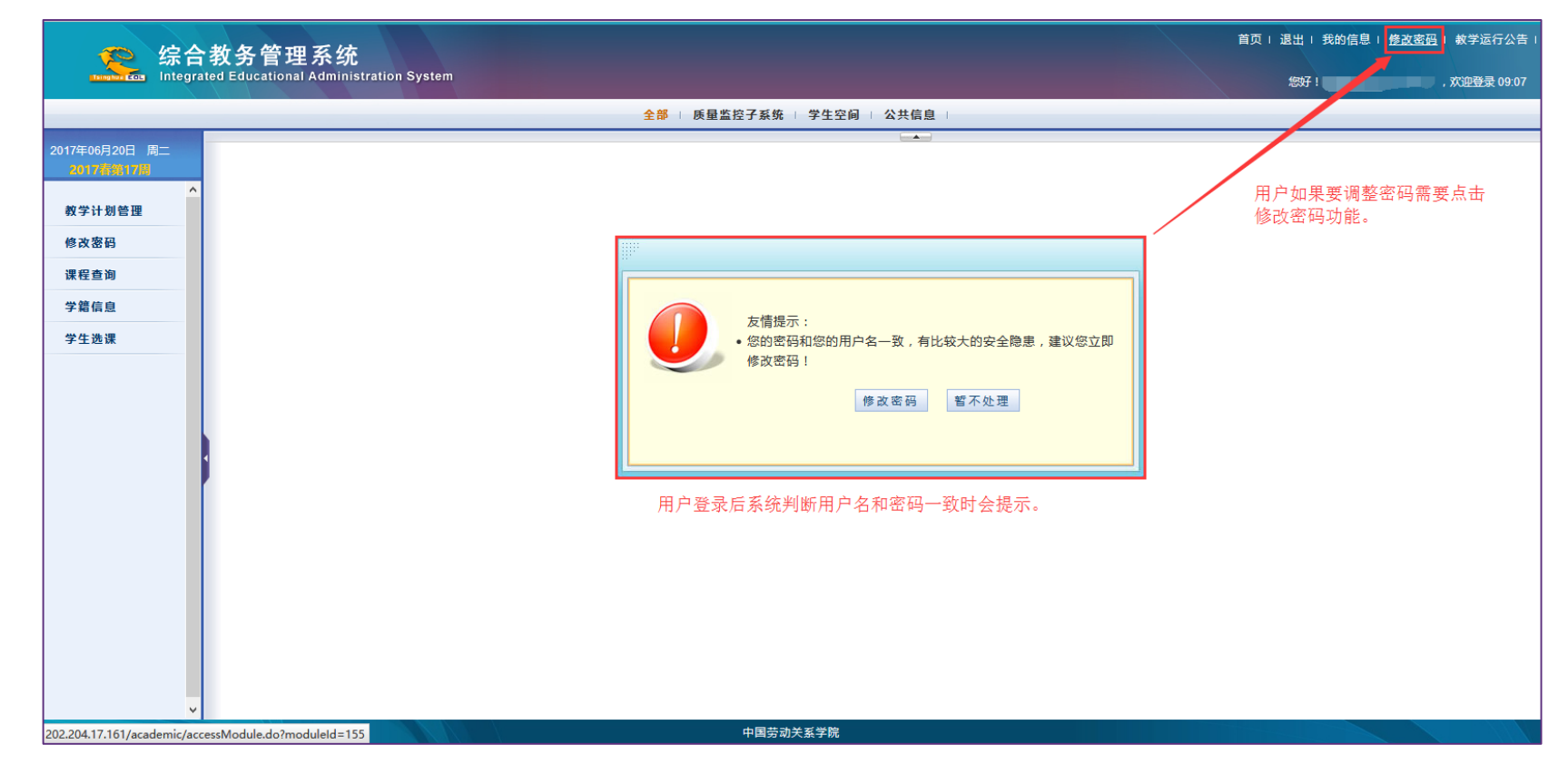

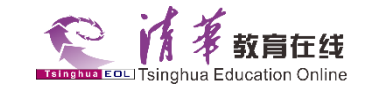

# 用户点击"修改密码"功能,页面跳入修改功能页面,将新旧密码按内容填入,点击"修改"按钮,完成密码修改。

|                 | ■ 修改密码                                           |    |
|-----------------|--------------------------------------------------|----|
| 修改密码            |                                                  | 1  |
| 原密码             |                                                  |    |
| 新密码             |                                                  | 修改 |
| 确认新密码           |                                                  |    |
|                 |                                                  |    |
| 说明: 密码不能包含大于符号、 | 小于符号、引号、中文、全角字符,前后也不能有空格!密码必须大于等于6个字符,并且包含字母和数字! |    |
|                 |                                                  |    |

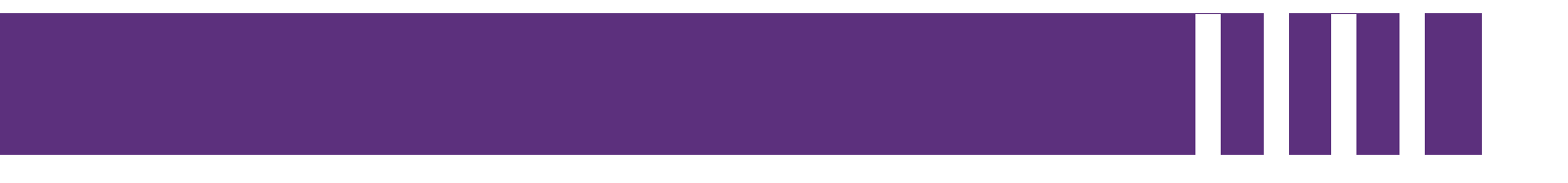

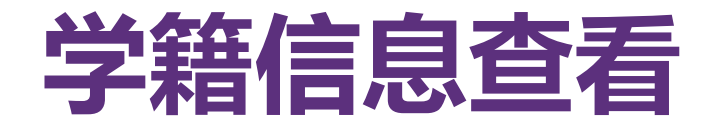

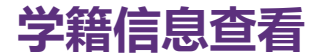

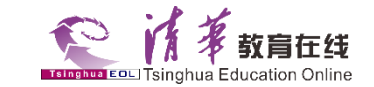

用户登录教务系统首 页,看左手边一级模 块"学籍管理",点 击后页面右侧呈现用 户基础信息。 用户核对个人基础信 息。

| ·<br>学문        |                  |          | 曾田夕                         |                                   |
|----------------|------------------|----------|-----------------------------|-----------------------------------|
| ナラ             |                  |          | 1/14                        | 100 C                             |
| ☆<br>立<br>全    |                  |          | 性別                          | #                                 |
| 出生日期           |                  |          | 出生地                         | ^                                 |
| 国籍             |                  |          | 鎮雪                          | 十海                                |
| 正在墨刑           | 身份证              |          | 相负<br>证件是码                  | 19                                |
| 民族             | 汉族               |          | 政治面貌                        | 共産団品                              |
| 早否太市白錐         |                  |          | 秋川田祝                        | ХНИХ                              |
| 婚姻状况           |                  |          | 文化程度                        |                                   |
| 外语语种           |                  |          | 外语水平                        |                                   |
| 使事状况           |                  |          | 学生中源                        | ま知                                |
| <b>業</b> 区     | 上海市              |          | *4-2                        | 215/04                            |
| 多些             | 土/9/12<br>丰知     |          | うエラ                         | 主知                                |
| 录取在份           | 2016             |          | 新生报到状态                      | *#3)                              |
| 高老总分           | 2010             |          | ω エルビリン ω                   | - Transie                         |
| A 学录取证是        |                  |          | 大子作う正う                      |                                   |
| ハナズ収加ら<br>山芝代码 |                  |          | 中子石                         |                                   |
| 由学毕业证书编号       |                  |          | - デナーエロ州<br>入学年級            | 2016级                             |
|                | 2016-09-01       |          | 入学主要                        |                                   |
| ハテロ州           | 2010-05-01<br>丰知 |          | バナカル                        |                                   |
| 414F7120       | лл               |          | 设体大主                        | 注学专业 ( 茶动注与社会保障注方向 )              |
| 院系             | 法学院              |          | 专业                          | IAT 4 IL ( SIMIATILIZIARIA (ALIA) |
| 年級             | 2016级            |          | 学生类别                        | 普通本科(本科)4年                        |
| THE STL        | 100              |          | <b></b><br>上<br>业<br>古<br>白 |                                   |
| NT NK          |                  |          | 6 17 19                     |                                   |
| 校区             | 涿州校区             |          | 学籍表号                        |                                   |
| 是否有学籍          | 是                |          | 是否在校                        | 문                                 |
| 学生当前状态         | 在读               |          |                             |                                   |
| 银行卡号           |                  |          | 一卡通号                        |                                   |
| 学习形式           | 高等学校(学历教育)       |          | 学习方式                        | 未知                                |
| 毕业类型           | 未毕业              |          | 毕业去向                        | 未知                                |
| 毕业证书编号         |                  |          | 毕业日期                        | 2020-07-01                        |
| 未毕业原因          |                  |          | 学位状态                        |                                   |
| 学位             |                  |          | 学位证书编号                      |                                   |
| 学位日期           |                  |          | 未获学位原因                      |                                   |
| 电子邮箱           |                  |          | 移动电话                        |                                   |
| 乘车起始站          |                  |          | 乘车终点站                       |                                   |
|                |                  |          |                             |                                   |
| 联系电话           |                  | 邮政编码     | 通讯                          | R地址                               |
| 参加工作时间         |                  | 职称       | Iť                          | 乍单位                               |
| 工作单位电话         |                  | 工作单位邮政编码 | Ιť                          | 乍单位地址                             |
| 家庭电话           |                  | 家庭邮政编码   | 家庭                          | <b></b><br>住址                     |
| 备注             |                  |          |                             |                                   |
|                |                  |          |                             |                                   |

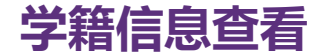

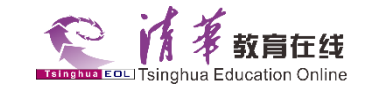

### 用户点击页面最下方"修 改"按钮,进入查看"个 人信息修改"页面。 页面字段右侧提供"复选 框"的内容则是可供选课 用户自己填写的内容。

| 学号                       |            |    |                        |         | 普用名   |     |                     |                   |     |  |  |  |  |
|--------------------------|------------|----|------------------------|---------|-------|-----|---------------------|-------------------|-----|--|--|--|--|
| 姓名                       |            |    |                        |         | 姓名拼音  | #   |                     |                   |     |  |  |  |  |
| 英文名                      |            |    |                        |         | 性别    |     |                     | 女                 |     |  |  |  |  |
| 出生日期                     |            |    |                        |         |       | 出生地 |                     |                   |     |  |  |  |  |
| 国籍                       | 未知 ~       | *  |                        |         | 籍贯    |     |                     | 上海                | *   |  |  |  |  |
| 证件类型                     | 身份证        |    |                        |         | 证件号码  |     |                     |                   |     |  |  |  |  |
| 民族                       | 汉族         |    |                        |         | 政治面貌  |     |                     | 共青团员              | ✓ * |  |  |  |  |
| 是否本市户籍                   | 未知 ~       |    |                        |         |       |     |                     |                   |     |  |  |  |  |
| 婚姻状况                     |            |    |                        |         | 文化程度  |     |                     |                   |     |  |  |  |  |
| 外语语种                     |            |    |                        |         | 外语水平  |     |                     |                   |     |  |  |  |  |
| 健康状况                     |            |    |                        |         | 学生来源  |     |                     | 未知                |     |  |  |  |  |
| 考区                       | 上海市        |    |                        |         | 考生号   |     |                     |                   |     |  |  |  |  |
| 考生特征                     | 未知         |    |                        |         | 录取类型  |     |                     | 未知                |     |  |  |  |  |
| 录取年份                     | 2016       |    |                        |         | 新生报到机 | 伏态  |                     | 未报到               |     |  |  |  |  |
| 高考总分                     |            |    |                        |         | 入学准考试 | 证号  |                     |                   |     |  |  |  |  |
| 入学录取证号                   |            |    |                        |         | 中学名 # |     |                     |                   |     |  |  |  |  |
| 中学代码                     |            |    |                        |         | 中学毕业日 | 日期  |                     |                   |     |  |  |  |  |
| 中学毕业证书编号                 |            |    |                        |         | 入学年级  |     |                     | 2016级             |     |  |  |  |  |
| 入学日期                     | 2016-09-01 |    |                        |         | 入学方式  |     |                     | 未知                |     |  |  |  |  |
| 培养方式                     | 未知         |    |                        |         | 授课类型  |     |                     |                   |     |  |  |  |  |
| 院系                       | 法学院        |    |                        |         |       | 专业  |                     | 法学专业(劳动法与社会保障法方向) |     |  |  |  |  |
| 年级                       | 2016级      |    |                        |         | 学生美别  |     |                     | 普通本科(本科)4年        |     |  |  |  |  |
| 斑緞                       |            |    |                        |         | 专业方向  |     |                     |                   |     |  |  |  |  |
| 校区                       | 涿州校区       |    |                        |         | 学籍表号  |     |                     |                   |     |  |  |  |  |
| 是否有学籍                    | 是          |    |                        |         | 是否在校  |     |                     | 문                 |     |  |  |  |  |
| 学生当前状态                   | 在读         |    |                        |         |       |     |                     |                   |     |  |  |  |  |
| 银行卡号                     |            |    |                        |         | 一卡通号  |     |                     |                   |     |  |  |  |  |
| 学习形式                     | 高等学校(学历教   | 育) |                        |         | 学习方式  |     |                     | 未知<br>未知          |     |  |  |  |  |
| 毕业类型                     | 未毕业        |    |                        |         | 毕业去向  |     |                     |                   |     |  |  |  |  |
| 毕业证书编号                   |            |    |                        |         | 毕业日期  |     |                     | 2020-07-01        |     |  |  |  |  |
| 未毕业原因                    |            |    |                        |         | 学位状态  |     |                     |                   |     |  |  |  |  |
| 学位                       |            |    |                        |         | 学位证书编 | 编号  |                     |                   |     |  |  |  |  |
| 学位日期                     |            |    |                        |         | 未获学位》 | 原因  |                     |                   |     |  |  |  |  |
| 电子邮箱                     |            | •  |                        |         | 移动电话  |     |                     | · ·               |     |  |  |  |  |
| 乘车起始站                    |            |    |                        |         | 乘车终点的 | 站   |                     |                   | •   |  |  |  |  |
| FF 85 ch 25              |            | 1. | en atrait III          |         |       | -   | 200 200 444 4-1     |                   | ,   |  |  |  |  |
| ∾.示电迫<br>会加丁 <i>作</i> 时间 |            | 1  | ロシ                     | L       |       | -   | <b>迪叭地址</b><br>工作单位 |                   |     |  |  |  |  |
| アルエ作り回                   | -          |    | 工作单位就改编码               |         |       | -   | 工作单位                | en tuk            |     |  |  |  |  |
| 工11-中亚电应<br>家庭由迁         |            | •  | 上1F平1型即以開刊<br>家庭邮政编码   | [       |       | -   | 工作中位)               | (CALL)            |     |  |  |  |  |
| no ma mo kal             |            |    | NOVING RIP FOR 295 275 |         |       |     | NOV BELLE ALL       |                   |     |  |  |  |  |
| 备注                       |            |    |                        |         |       |     |                     |                   |     |  |  |  |  |
|                          |            |    | 保存 高考分数 个人             | 简历 家庭情况 | 申请修改  | x I | 申请修改记               | 录 关闭              |     |  |  |  |  |

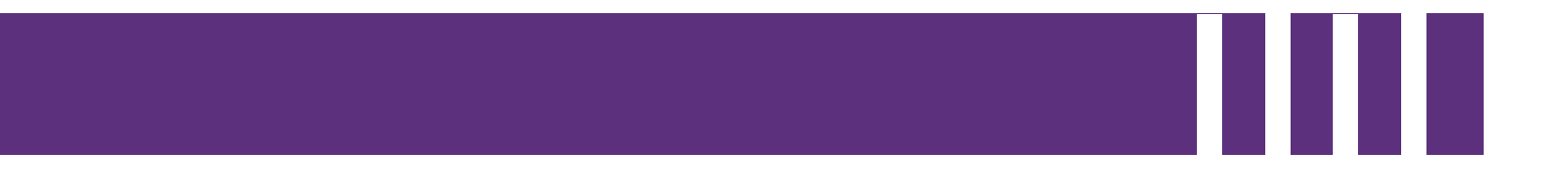

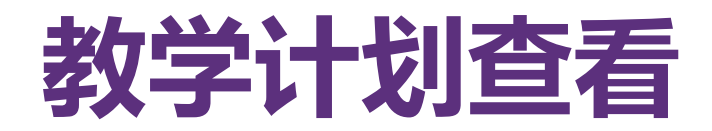

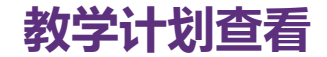

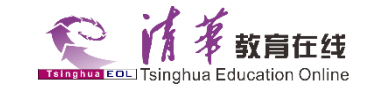

用户点击"教学计划管 理"-"个人教学计划"-点击"■"按钮,页面跳 转至"树状图"教学计划 呈现模式,请用户资审教 学计划。

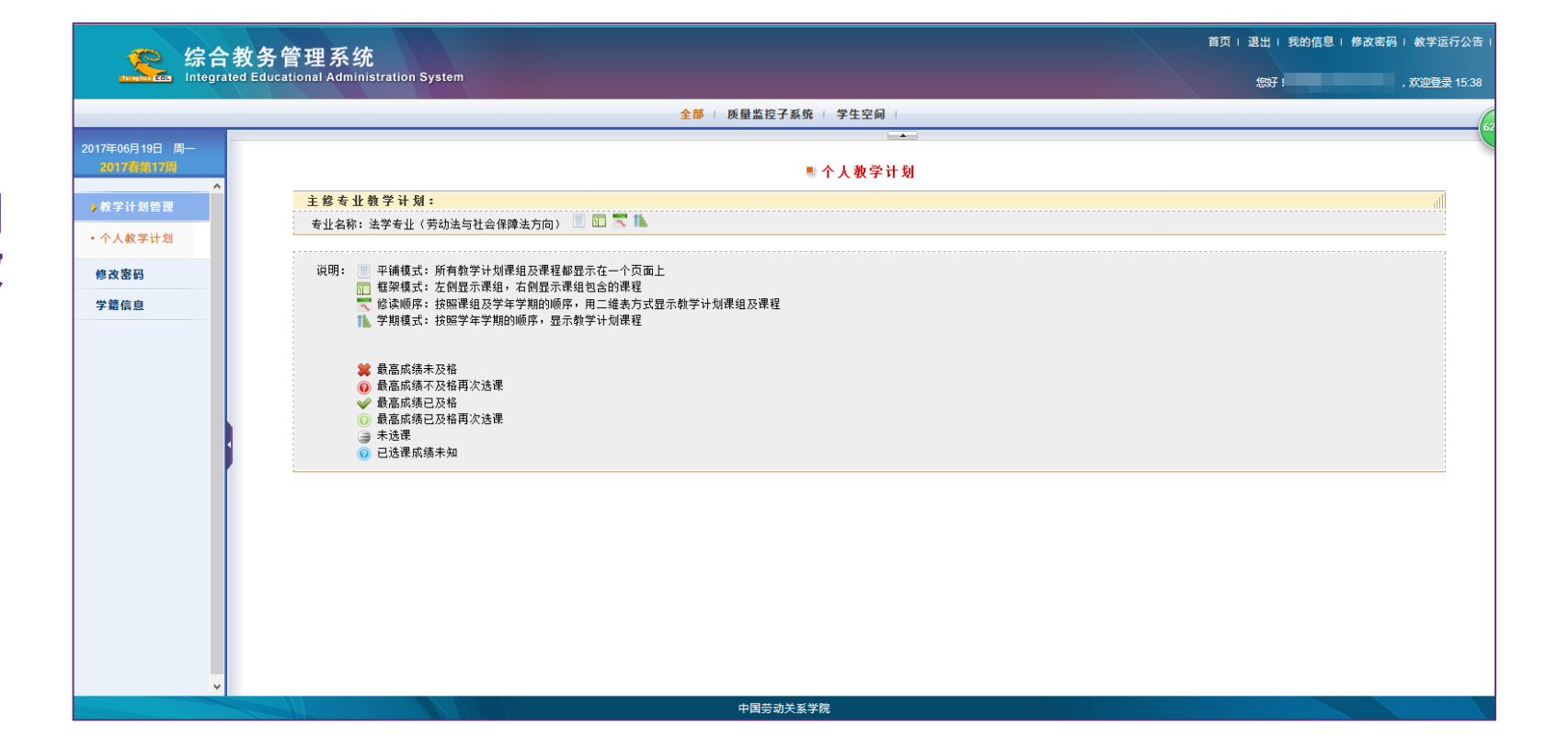

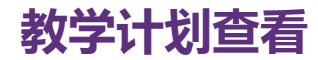

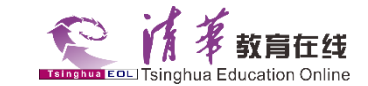

"树状图"教学计划呈现 方式。

| 院系               |        | 专业                                    | 年级                                     |        |      | 学生               | E类别    |      |                                               | 专业方向 |      | 最后   | 修改时间 |      |  |
|------------------|--------|---------------------------------------|----------------------------------------|--------|------|------------------|--------|------|-----------------------------------------------|------|------|------|------|------|--|
| 法学院              |        |                                       | 2016级                                  |        | 普通本科 | 斗(本科)4年          |        |      |                                               |      |      |      |      |      |  |
|                  |        |                                       | 按学期查询                                  |        |      |                  |        |      |                                               |      |      |      |      |      |  |
| 46 346 V L 16/17 | 课组     | 運知复称                                  | 课程                                     | Ē      |      |                  |        | 必需满知 | こをでして こうしん こうしん こうしん こうしん こうしん こうしん こうしん こうしん | 所有要求 | *    |      |      |      |  |
| <u>教子计划</u> ]    | 层级     | 147.411-140°                          | 要求                                     | 学分     |      |                  |        | 门数   |                                               |      |      |      |      |      |  |
| 通识基础课            | 子课组    | 专业基础课                                 | 必修                                     | 0 < 35 |      |                  |        |      | 0 < 12                                        |      |      |      |      |      |  |
| 专业基础课            | 说明     | 39学分                                  |                                        |        |      |                  |        |      |                                               |      |      |      |      |      |  |
| 专业课              |        |                                       | 考核                                     |        |      | 课程               |        |      |                                               | 开调   | ¥学期  |      |      |      |  |
| く正統              | 课程号    | 课程名                                   |                                        | 学分     | 学时   |                  |        | 1春   |                                               | 2春   | 3秋   | 3春   |      | 4春   |  |
| 专业任选课            | 020175 |                                       |                                        | 0      | 20   | <u>بر جر محر</u> | 2016   | 2017 | 2017                                          | 2018 | 2018 | 2019 | 2019 | 2020 |  |
| 专业实践课            | 030175 | ③ 法理子(一)一法理子守12                       | 考试                                     | 2      | 32   | 子121床            | r      |      | v                                             |      |      |      |      |      |  |
| 综合实践教学           | 030160 |                                       | 考试                                     | 3      | 48   | 子位课              |        |      | r                                             | v    |      |      |      |      |  |
|                  | 030252 |                                       | ~5瓜<br>本 - 4                           | 4      | 04   | 子位课              | v      |      |                                               | 1    |      |      |      |      |  |
|                  | 030311 | ○ 中国広制史                               | 今成                                     | 2      | 32   | 子位课              | T<br>V |      |                                               |      |      |      |      |      |  |
|                  | 030315 | ● 先/広子 ③ 注理学 (一) 注理学进队                | 今成                                     | о<br>О | 40   | 子位课              | 1      | v    |                                               |      |      |      |      |      |  |
|                  | 030345 | ◎ 太理子(二)一法理子进所 ③ 刑事诉讼法                | 今瓜                                     | 2      | 32   | 子位课 受应课          |        | T    |                                               | v    |      |      |      |      |  |
|                  | 030357 |                                       | ~~~~~~~~~~~~~~~~~~~~~~~~~~~~~~~~~~~~~  | 4      | 64   | 于过床              |        | v    |                                               |      |      |      |      |      |  |
|                  | 030358 | ○ 用法学 (一) ■法首公                        | ~~~~~~~~~~~~~~~~~~~~~~~~~~~~~~~~~~~~~~ | 2      | 32   | 学位课              |        | v    |                                               |      |      |      |      |      |  |
|                  | 030359 | □ R注学 (二) 信法                          | *년                                     | 4      | 64   | 学位课              |        |      | v                                             |      |      |      |      |      |  |
|                  | 030360 | → 刑法学(二)→刑法各论                         | 考试                                     | 3      | 48   | 学位课              |        |      | Y                                             |      |      |      |      |      |  |
|                  | 030361 | □ □ □ □ □ □ □ □ □ □ □ □ □ □ □ □ □ □ □ | 종<br>동<br>군                            | 2      | 49   | 学位课              |        |      |                                               | v    |      |      |      |      |  |

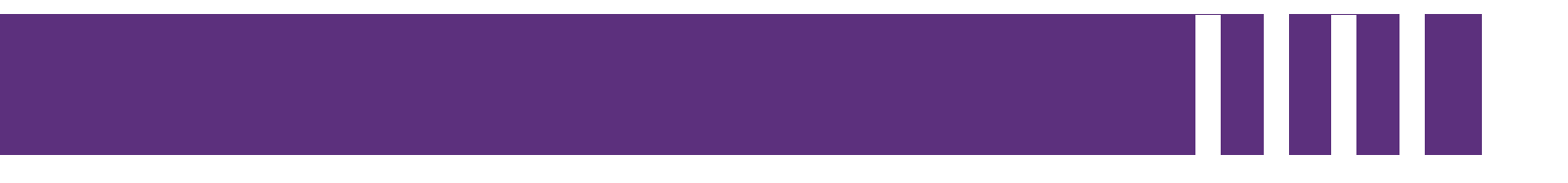

# 选课操作指南

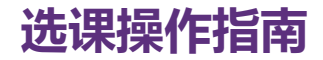

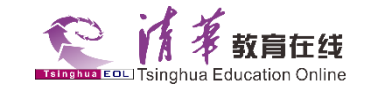

### 学生登录客户端

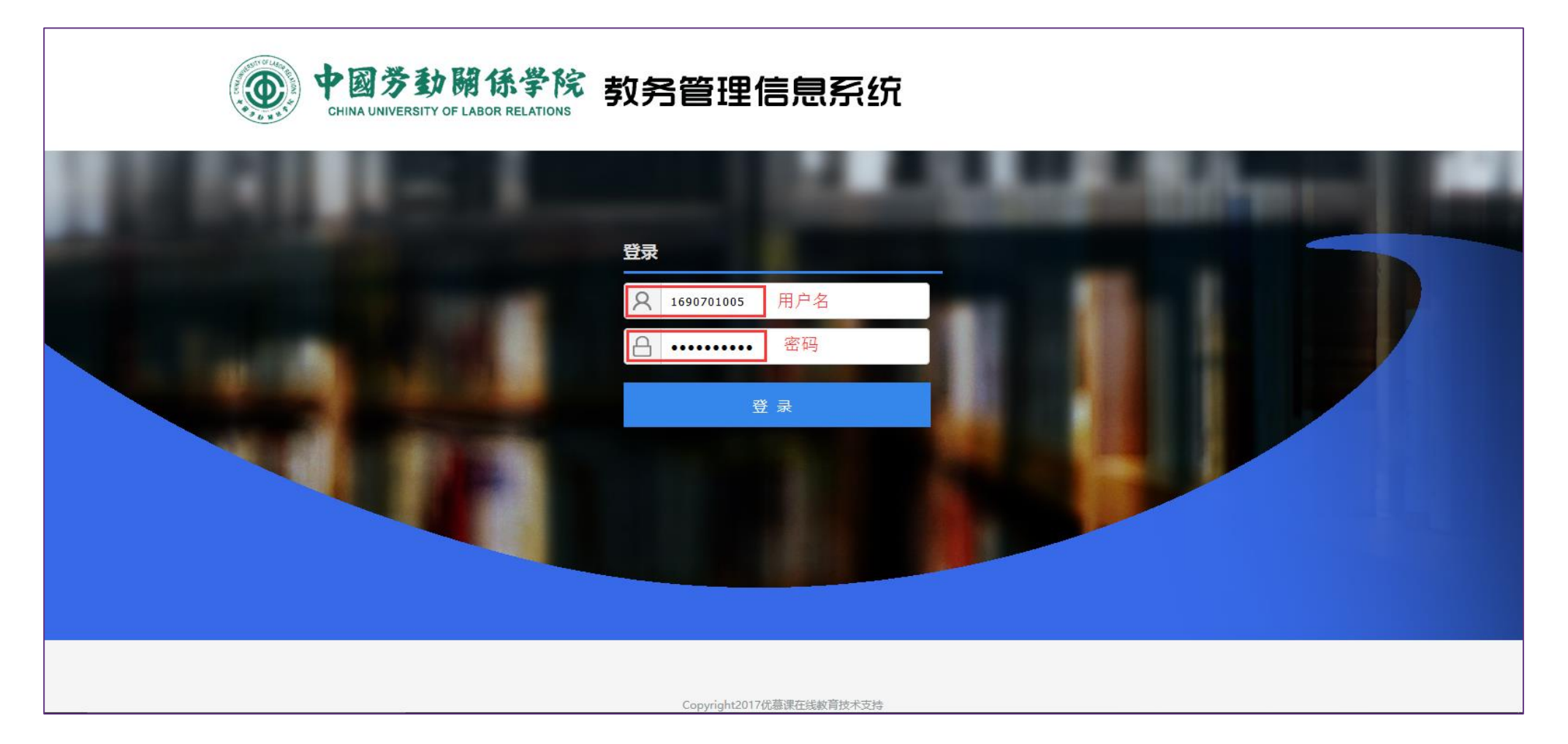

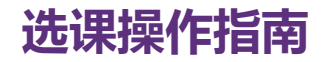

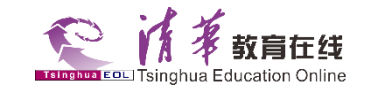

- 用户选课建议使用浏览器 "IE11、火狐最新版"。
- 用户登录系统后点击"选课管理"模块,页面会提示"是否允许弹出新的页面"。

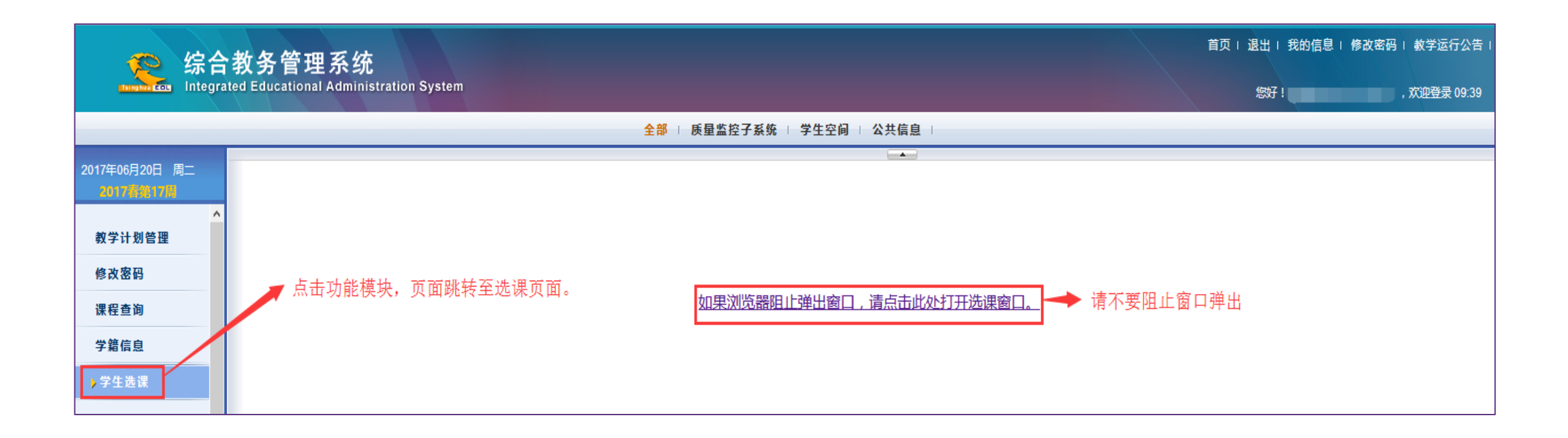

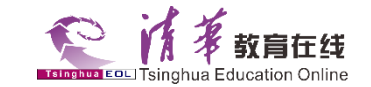

### 用户跳转至选课页面会提示个人信息、选课基础信息、允许选课的模块"必修、任选、公选"。

|    | 祭 综合教务    | 管理系统<br>acational Administration System                                 |                       |      |   |
|----|-----------|-------------------------------------------------------------------------|-----------------------|------|---|
| 姓名 | 学号:       | 班级: 1000000000000000000000000000000000000                               |                       |      |   |
|    |           |                                                                         |                       |      |   |
|    |           | ■ 2017秋选课                                                               |                       |      |   |
|    | 选课提示      |                                                                         |                       |      | ď |
|    | 本次选课      | 正选阶段当前选课状态: <u>开启</u> 开始时间:2017-06-19 10:00 结束时间:2017-06-20 23:00 禁止跨校区 | ≤选课                   | <br> |   |
|    | 选课人       | 学号: 姓名: 班级:                                                             |                       |      |   |
|    | 选课学分、门数限制 |                                                                         |                       |      |   |
|    |           | 必修已选学分 0.0                                                              | 必修已选门数 0              |      |   |
|    | 已选课程      | 任选已选学分 0.0                                                              | 任选已选门数 0              |      |   |
|    |           | 公选已选学分 0.0                                                              | 公选已选门数 <mark>0</mark> |      |   |
|    | 选课控制说明    | ②查看选课说明                                                                 |                       |      |   |
|    |           | <u>必修选课</u> 公选选课 已选课程 快速选课 选课提                                          | 学生教材需求                |      |   |

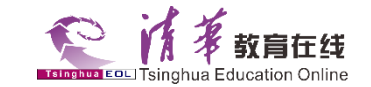

### 体育课选课,用户点击"必修选课"按钮,进入必修选课课程待选列表,查看需要选择的体育 项目,然后点击"选课"按钮,完成选课。

|                                                                                            |                                                                                         |                                                                                                    | ■ 必修选课                                              |               |                                                                                                    |                |
|--------------------------------------------------------------------------------------------|-----------------------------------------------------------------------------------------|----------------------------------------------------------------------------------------------------|-----------------------------------------------------|---------------|----------------------------------------------------------------------------------------------------|----------------|
| 选课提示                                                                                       |                                                                                         |                                                                                                    |                                                     |               |                                                                                                    |                |
| 8修已选学分: 0.0 学分                                                                             |                                                                                         |                                                                                                    | 必修                                                  | 已选门数: 0 门     |                                                                                                    |                |
| 全部已洗课程                                                                                     |                                                                                         |                                                                                                    |                                                     |               |                                                                                                    |                |
|                                                                                            | 课程号                                                                                     |                                                                                                    | 课程名称                                                |               | 课程安排                                                                                                    |                |
|                                                                                            |                                                                                         |                                                                                                    |                                                     |               |                                                                                                    |                |
|                                                                                            |                                                                                         |                                                                                                    |                                                     |               |                                                                                                    |                |
|                                                                                            |                                                                                         |                                                                                                    |                                                     |               |                                                                                                    |                |
|                                                                                            |                                                                                         |                                                                                                    |                                                     |               |                                                                                                    |                |
|                                                                                            |                                                                                         |                                                                                                    |                                                     |               |                                                                                                    |                |
|                                                                                            |                                                                                         |                                                                                                    |                                                     |               |                                                                                                    |                |
|                                                                                            |                                                                                         |                                                                                                    |                                                     |               |                                                                                                    |                |
|                                                                                            |                                                                                         |                                                                                                    |                                                     |               |                                                                                                    |                |
|                                                                                            |                                                                                         |                                                                                                    |                                                     |               |                                                                                                    |                |
|                                                                                            |                                                                                         |                                                                                                    |                                                     |               |                                                                                                    |                |
|                                                                                            |                                                                                         |                                                                                                    |                                                     |               |                                                                                                    |                |
|                                                                                            |                                                                                         |                                                                                                    |                                                     |               |                                                                                                    |                |
| 吉果查询                                                                                       |                                                                                         |                                                                                                    |                                                     |               |                                                                                                    |                |
| <mark>吉果查询</mark><br>経号                                                                    | 课程名                                                                                     | 任课教师                                                                                                    | 学分                                                  | 上课周次 全部       | ✓星期 全部 ✓                                                                                                    | 1              |
|                                                                                            | 课程名                                                                                     | 任课教师                                                                                                    | 学分                                                  | 上课周次 全部       | ─_星期 全部 ~                                                                                                    |                |
| 結果查询<br> 程号<br> 次 _全部 ──                                                                   | 课程名                                                                                     | 任课教师                                                                                                    | 学分                                                  | 上课周次 全部       | ──」星期 全部 ~                                                                                                    |                |
| <b>詰果查询</b><br>「程号」<br>「次 <u>全部 〜</u> 」<br>「速程号                                            | 课程名                                                                                     | 任课教师                                                                                                    | 学分                                                  | 上课周次 全部       | ✓ 星期 全部 ✓ 送课限制 课程安排                                                                                               |                |
| <b>結果查询</b><br>程号<br>次 全部 →<br>课程号<br>5.2<br>0903021                                       | 课程名<br>查询<br>课序号 课程名称<br>3 体育(三)                                                        | 任课教师<br>学分 课余量 课容量 任课想<br>1.0 26 干秀玲                                                                      | 学分<br>文师 课程班别名<br>体育(三)-乒乓球                         | 上课周次 全部<br>合班 | ✓ 星期 全部 ✓ 送课限制 课程安排<br>1-16 星期二 第3-4节                                                                             | 洗课             |
| <b>吉果查询</b><br>程号<br>防次 全部 →<br>建程号<br><u>速程</u> 号<br><u>西课</u> 0903021<br>西课 0903021      | 课程名       查询       课序号     课程名称       3 <u>体育(三)</u> 32     体育(三)                       | 任课教师                                                                                                    | 学分<br>文师 课程班别名<br>体育(三)-乒乓球<br>体育(三)-网球             | 合班            | <ul> <li>✓ 星期 全部 ✓</li> <li>送课限制 课程安排</li> <li>1-16 星期二 第3-4节</li> <li>1-16 星期二 第3-4节</li> </ul>                  | 选课             |
| <b>結果查询</b><br>線目<br>次 全部 →<br>環程号<br>建理 0903021<br>建理 0903021<br>建理 0903021<br>注理 0903021 | 课程名       查询       课序号     课程名称       3     体育(三)       32     体育(三)       33     体育(三) | 任课教师       学分     课容量     任课数       1.0     26     于秀玲、       1.0     26     何伟、       1.0     26     刘峰、 | 学分<br>文师 课程班别名<br>体育(三)-乒乓球<br>体育(三)-网球<br>体育(三)-獨超 | 上课周次 全部<br>合班 | ✓ 星期 全部 ✓       送课限制     课程安排       1-16 星期二 第3-4节       1-16 星期二 第3-4节       1-16 星期二 第3-4节       1-16 星期二 第3-4节 | 远课<br>远课<br>选课 |

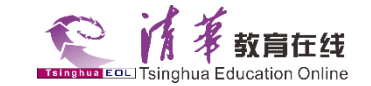

#### 公选课选课,用户点击"公选选课"按钮,进入公选课课程待选列表,查看需要选择的公选课 程,然后点击"选课"按钮,完成选课。

|                                     |                                                                                                    |                                                                                     |                                                                                                    |                                                              |                                                                                                    |                                                                                                    |                                                                                                    | ■ 公选选择                                                                                   | *                                                                                                    |                                                                                                    |                                                                                                    |                         |                                                                                                    |                                                                                                    |
|-------------------------------------|----------------------------------------------------------------------------------------------------|-------------------------------------------------------------------------------------|----------------------------------------------------------------------------------------------------|--------------------------------------------------------------|----------------------------------------------------------------------------------------------------|----------------------------------------------------------------------------------------------------|----------------------------------------------------------------------------------------------------|------------------------------------------------------------------------------------------|----------------------------------------------------------------------------------------------------|----------------------------------------------------------------------------------------------------|----------------------------------------------------------------------------------------------------|-------------------------|----------------------------------------------------------------------------------------------------|----------------------------------------------------------------------------------------------------|
| 选课提表                                | 示                                                                                                    |                                                                                     |                                                                                                    |                                                              |                                                                                                    |                                                                                                    |                                                                                                    |                                                                                          |                                                                                                    |                                                                                                    |                                                                                                    |                         |                                                                                                    |                                                                                                    |
| 考试性质                                | 5:全部选课属                                                                                                    | 属性:公选                                                                               | <u></u> ≤ = 6                                                                                                    | 0 学分                                                         |                                                                                                    | 考试性                                                                                                    | 质: 全部选课属性:公选                                                                                                    | <u>先</u> < = 2 门                                                                         |                                                                                                    | 公道                                                                                                    | 选已选学分: 2.0 学分                                                                                                    |                         | 公选已选门数: 1 (                                                                                                    | מ                                                                                                    |
| ム鉄口と                                | 生油名                                                                                                    |                                                                                     |                                                                                                    |                                                              |                                                                                                    |                                                                                                    |                                                                                                    |                                                                                          |                                                                                                    |                                                                                                    |                                                                                                    |                         |                                                                                                    |                                                                                                    |
| 王即石石                                | 匹床1在<br>课程号                                                                                                    |                                                                                     |                                                                                                    |                                                              | 1                                                                                                    | 里程名称                                                                                                    |                                                                                                    |                                                                                          |                                                                                                    |                                                                                                    | 课程安排                                                                                                    |                         |                                                                                                    |                                                                                                    |
| 40625                               |                                                                                                    |                                                                                     |                                                                                                    |                                                              |                                                                                                    | 1-16                                                                                                    |                                                                                                    |                                                                                          | 16 周二                                                                                                    | 第1-2节                                                                                                    |                                                                                                    |                         | 退课                                                                                                    |                                                                                                    |
|                                     |                                                                                                    |                                                                                     |                                                                                                    |                                                              |                                                                                                    |                                                                                                    |                                                                                                    |                                                                                          |                                                                                                    |                                                                                                    |                                                                                                    |                         |                                                                                                    |                                                                                                    |
|                                     |                                                                                                    |                                                                                     |                                                                                                    |                                                              |                                                                                                    |                                                                                                    |                                                                                                    |                                                                                          |                                                                                                    |                                                                                                    |                                                                                                    |                         |                                                                                                    |                                                                                                    |
|                                     |                                                                                                    |                                                                                     |                                                                                                    |                                                              |                                                                                                    |                                                                                                    |                                                                                                    |                                                                                          |                                                                                                    |                                                                                                    |                                                                                                    |                         |                                                                                                    |                                                                                                    |
|                                     |                                                                                                    |                                                                                     |                                                                                                    |                                                              |                                                                                                    |                                                                                                    |                                                                                                    |                                                                                          |                                                                                                    |                                                                                                    |                                                                                                    |                         |                                                                                                    |                                                                                                    |
|                                     |                                                                                                    |                                                                                     |                                                                                                    |                                                              |                                                                                                    |                                                                                                    |                                                                                                    |                                                                                          |                                                                                                    |                                                                                                    |                                                                                                    |                         |                                                                                                    |                                                                                                    |
|                                     |                                                                                                    |                                                                                     |                                                                                                    |                                                              |                                                                                                    |                                                                                                    |                                                                                                    |                                                                                          |                                                                                                    |                                                                                                    |                                                                                                    |                         |                                                                                                    |                                                                                                    |
|                                     |                                                                                                    |                                                                                     |                                                                                                    |                                                              |                                                                                                    |                                                                                                    |                                                                                                    |                                                                                          |                                                                                                    |                                                                                                    |                                                                                                    |                         |                                                                                                    |                                                                                                    |
|                                     |                                                                                                    |                                                                                     |                                                                                                    |                                                              |                                                                                                    |                                                                                                    |                                                                                                    |                                                                                          |                                                                                                    |                                                                                                    |                                                                                                    |                         |                                                                                                    |                                                                                                    |
|                                     |                                                                                                    |                                                                                     |                                                                                                    |                                                              |                                                                                                    |                                                                                                    |                                                                                                    |                                                                                          |                                                                                                    |                                                                                                    |                                                                                                    |                         |                                                                                                    |                                                                                                    |
|                                     |                                                                                                    |                                                                                     |                                                                                                    |                                                              |                                                                                                    |                                                                                                    |                                                                                                    |                                                                                          |                                                                                                    |                                                                                                    |                                                                                                    |                         |                                                                                                    |                                                                                                    |
|                                     |                                                                                                    |                                                                                     |                                                                                                    |                                                              |                                                                                                    |                                                                                                    |                                                                                                    |                                                                                          |                                                                                                    |                                                                                                    |                                                                                                    |                         |                                                                                                    |                                                                                                    |
|                                     |                                                                                                    |                                                                                     |                                                                                                    |                                                              |                                                                                                    |                                                                                                    |                                                                                                    |                                                                                          |                                                                                                    |                                                                                                    |                                                                                                    |                         |                                                                                                    |                                                                                                    |
| 全校公选                                | 选课                                                                                                    |                                                                                     |                                                                                                    |                                                              |                                                                                                    |                                                                                                    |                                                                                                    |                                                                                          |                                                                                                    |                                                                                                    |                                                                                                    |                         |                                                                                                    |                                                                                                    |
| 全校公式<br>课程号                         | 选课                                                                                                    |                                                                                     |                                                                                                    |                                                              |                                                                                                    | 任课教师                                                                                                    | π.                                                                                                    | 校区                                                                                       | (全部                                                                                                    | ~                                                                                                    |                                                                                                    | 学分                      |                                                                                                    |                                                                                                    |
| 全校公式<br>课程号 [<br>上课周次               | <mark>选课</mark>                                                                                                    |                                                                                     | ~                                                                                                    |                                                              |                                                                                                    | 任课教师                                                                                                    | ₸                                                                                                    | 校区                                                                                       | 至 全部                                                                                                    | ~                                                                                                    |                                                                                                    | 学分                      |                                                                                                    | 查询                                                                                                    |
| 全校公说<br>课程号 [<br>上课周次               | <mark>选课</mark><br>R 全部                                                                                                    | 课程号                                                                                 | (课序号                                                                                                    | 课程分组                                                         | 课程名称                                                                                                    | 任课教师                                                                                                    | 雨<br>☆部 ✓<br>学分↓ 开课院系                                                                                                    | 校区                                                                                       | 《 全部<br>《 全部<br>余量 考核方式                                                                                                    | ✓ ✓ ★ ★ <                                                                                                    | 课程班别名推荐教标                                                                                                    | 学分                      |                                                                                                    | 查询                                                                                                    |
| 全校公说<br>课程号 [<br>上课周次               | <b>选课</b><br>■ 全部 □ 选课 54                                                                                                    | 课程号<br>540175                                                                       | ~<br>课序号<br>2                                                                                                    | 课程分组<br>教务处                                                  | 课程名称<br><b>个人理财规划</b>                                                                                                    | 任课教师<br>星期 全                                                                                                 | 雨<br>☆部 ✓<br>ど分   开课院系<br>2.0 教务处                                                                                                    | 校区<br>节次<br>课程班校区 课<br>涿州校区                                                              | 《 全部<br>全部<br>余量 考核方式<br>考查                                                                                                    | →<br>→<br>式 任课教师<br><b>网络课程</b> 。                                                                                                    | 课程班别名 推荐教材<br>540175                                                                                                    | 学分<br>课程分组<br>才选课限制     | 【<br>全部 ╰<br>课程安排<br>I-16 星期四 第1-2节                                                                                                    | 查询                                                                                                    |
| <mark>全校公</mark><br>课程号 [<br>上课周次   | 选课<br>₹ 全部       选课     54       选课     54                                                                                                    | 课程号<br>i40175<br>i40271                                                             | ~<br>课序号<br>2<br>1                                                                                                    | 课程分组<br>教务处<br>教务处                                           | 课程名称<br><u>个人理财规划</u><br>书法                                                                                                    | 任课教师<br>星期<br>2<br>2<br>2                                                                                    | 雨<br>├部 ∨<br>洋分 开课院系<br>2.0 教务处<br>2.0 文化传播学院                                                                                                    | 校区<br>节次<br>课程班校区 课<br>涿州校区                                                              | 全部       全部       () 全部       () 余量       考核方式       考査       考査                                                                                                    | →<br>×<br>【 任课教师<br><u>网络课程</u> .<br>李永忠.                                                                                                    | 课程班别名 推荐教机<br>540175<br>540271                                                                                                    | 学分<br>课程分组<br>才选课限制     | 【<br>全部 ✓<br>课程安排<br>I-16 星期四 第1-2节<br>I-11 星期一 第9-11节 涿阶九教室                                                                                                    | 查询       透课       迄课                                                                                  |
| <mark>全校公</mark><br>课程号 [<br>上课周次   | 选课<br>C 全部<br>选课 54<br>选课 54<br>选课 54                                                                                                    | 课程号<br>540175<br>540271<br>540325                                                   | ><br>课序号<br>2<br>1<br>2                                                                                                    | 课程分组<br>教务处<br>教务处<br>教务处                                    | 课程名称<br><u>个人理财规划</u><br><u>书法</u><br>西方文化名著导读                                                                                               | 任课教师<br>星期 全<br>2<br>2<br>2<br>2<br>2                                                                        | <ul> <li>雨</li> <li>□</li> <li>二</li> <li>二</li></ul> | 校区<br>节次<br>课程班校区<br>源州校区<br>涿州校区<br>涿州校区                                                | 全部       全部       余量       考査       考査       考査                                                                                                    | →<br>式 任课教师<br><u>网络课程</u><br>李永忠<br>网络课程                                                                                                    | 课程班别名 推荐教林<br>540175<br>540271<br>540325                                                                                                    | 学分<br>课程分组<br>才 选课限制    | 【<br>全部 ↓<br>課程安排<br>1-16 星期四 第1-2节<br>1-11 星期一 第9-11节 涿阶九教室<br>1-16 星期四 第1-2节                                                                                                    | 查询       透课       透课       选课                                                                         |
| 全校公式<br>课程号 [<br>上课周次               | 选课<br>全部<br>选课 54<br>选课 54<br>选课 54<br>选课 54                                                                                                    | 课程号<br>540175<br>540271<br>540325<br>540372                                         | ×<br>课序号<br>2<br>1<br>2<br>1                                                                                                    | 课程分组<br>教务处<br>教务处<br>教务处                                    | 课程名称<br><u>个人理财规划</u><br><u>书法</u><br><u>西方文化名著导读</u><br>社会调查与研究方法                                                                           | 任课数/J<br>星期 全<br>2<br>2<br>2<br>2<br>2<br>2<br>2<br>2<br>2<br>2<br>2<br>2<br>2<br>2<br>2<br>2<br>2<br>2<br>2 | <ul> <li>□</li> <li>□</li></ul> | 校区<br>节次<br>课程班校区<br>源州校区<br>源州校区<br>源州校区<br>源州校区                                        | 全部           全部           全部           余量           考核方示           考查           考查           考查           考查           考查           考查                                                                                                    | ✓<br>ズ 任课教师<br>网络课程。<br>李永忠。<br>网络课程。<br>吴建平。                                                                                                    | 课程班别名 推荐教林<br>540175<br>540271<br>540325<br>540372                                                                                             | 学分<br>课程分组<br>才 选课限制    | 【<br>全部 →<br>课程安排<br>-16 星期四 第1-2节<br>-11 星期一 第9-11节 涿阶九载3<br>-16 星期四 第1-2节<br>-11 星期四 第9-11节 涿108                                                                                                    | 查询       选课       选课       选课       选课       选课                                                       |
| 全校公式<br>课程号 [<br>上课周次               | 选课<br>全部<br>选课 54<br>选课 54<br>选课 54<br>选课 54<br>选课 54                                                                                                    | 课程号<br>540175<br>540271<br>540325<br>540372<br>540508                               | 、<br>课序号<br>2<br>1<br>2<br>1<br>2<br>1<br>2                                                                                                    | 课程分组<br>教务处<br>教务处<br>教务处<br>教务处                             | 课程名称           个人理财规划           书法           西方文化名著导读           社会调查与研究方法           中国文化概论                                                   | 任课数/J<br>星期 全<br>2<br>2<br>2<br>2<br>2<br>2<br>2<br>2<br>2<br>2<br>2<br>2<br>2<br>2<br>2<br>2<br>2<br>2<br>2 | 雨<br>計<br>本<br>本<br>本<br>大<br>一<br>二<br>二<br>二<br>二<br>二<br>二<br>二<br>二<br>二<br>二<br>二<br>二<br>二                                                                                                    | 校区                                                                                       | 全部           全部           全部           余量           考慮           考査           考査           考査           考査           考査           考査           考査           考査           考査                                                                                   | <ul> <li>✓</li> <li>✓</li></ul> | 课程班别名 推荐数4<br>540175<br>540271<br>540325<br>540372<br>540508                                                                                   | 学分<br>课程分组<br>才<br>选课限制 | ↓ 全部 ✓<br>课程安排 1-16 星期四 第1-2节 1-11 星期一 第9-11节 涿阶九载3 1-16 星期四 第1-2节 1-11 星期四 第9-11节 涿108 1-16 星期一 第1-2节                                                                                                    | 查询       选课       选课       选课       选课       选课       选课                                              |
| 全校公式<br>课程号 [<br>上课周次               | 选课<br>全部<br>选课 54<br>选课 54<br>选课 54<br>选课 54<br>选课 54<br>选课 54<br>选课 54<br>选课 54                                                                                                    | 课程号<br>40175<br>40271<br>40325<br>40372<br>40508<br>640510                          | ×<br>课序号<br>2<br>1<br>2<br>1<br>2<br>1<br>2<br>2<br>2                                                                                                    | 课程分组<br>教务处<br>教务处<br>教务处<br>教务处<br>教务处                      | 课程名称           个人理财规划           书法           西方文化名著导读           社会调查与研究方法           中国文化概论           文学人类学概说                                 | 任课数/J<br>星期 全<br>2<br>2<br>2<br>2<br>2<br>2<br>2<br>2<br>2<br>2<br>2<br>2<br>2<br>2<br>2<br>2<br>2<br>2<br>2 | 市<br>計<br>本<br>本<br>本<br>大<br>市<br>大<br>二<br>大<br>二<br>大<br>二<br>二<br>二<br>二<br>二<br>二<br>二<br>二<br>二<br>二<br>二<br>二<br>二                                                                                                    | 校区<br>市次<br>课程班校区 课<br>涿州校区<br>涿州校区<br>涿州校区<br>涿州校区<br>涿州校区<br>涿州校区                      | 全部           全部           全部           全部           大量考核方式           考查           考查           考查           考查           考查           考查           考查           考查           考查           考查           考查           考查           考查           考查              | ×        ★     任课教师       网络课程.        季永忠.        网络课程.        吴建平.        网络课程.        网络课程.                                                                                                    | 课程班别名 推荐数本<br>540175<br>540271<br>540325<br>540372<br>540508<br>540510                                                                         | 学分<br>课程分组<br>才 选课限制    | ↓ 全部 ✓<br>课程安排 1-16 星期四 第1-2节 1-11 星期一 第9-11节 涿阶九载3 1-16 星期四 第1-2节 1-11 星期四 第9-11节 涿108 1-16 星期一 第1-2节 1-16 星期一 第1-2节                                                                                                    | 查询       透课       透课       透课       透课       透课       透课       洗课       洗课                            |
| 全校公式<br>课程号 [<br>上课周次               | 选课<br>全部<br>选课 54<br>选课 54<br>选课 54<br>选课 54<br>选课 54<br>选课 54<br>选课 54                                                                                                    | 课程号<br>40175<br>40271<br>40325<br>640372<br>640372<br>640508<br>640510              | 、<br>课序号<br>2<br>1<br>2<br>1<br>2<br>1<br>2<br>2<br>2                                                                                                    | 课程分组<br>教务处<br>教务处<br>教务处<br>教务处<br>教务处<br>教务处<br>教务处        | 课程名称           个人理财规划           书法           西方文化名著导速           社会调查与研究方法           中国文化概论           文学人类学概说                                 | 任课数/<br>星期 全<br>2<br>2<br>2<br>2<br>2<br>2<br>2<br>2<br>2<br>2<br>2<br>2<br>2<br>2<br>2<br>2<br>2<br>2<br>2  | <ul> <li>□</li> <li>□</li></ul> | 校区                                                                                       | 全部       全部       全部       余量       考查       考查       考查       考查       考查       考查       考查       考查       考查       考查       考查       考查       考查       考查                                                                                                   | ×        女     任课教师       网络课程.        季永忠.        网络课程.        吴建平.        网络课程.        网络课程.                                                                                                    | 课程班别名 推荐数4<br>540175<br>540271<br>540325<br>540372<br>540508<br>540510                                                                         | 学分<br>课程分组<br>才<br>选课限制 | ↓ 全部 ✓<br>课程安排 1-16 星期四 第1-2节 1-11 星期一 第9-11节 涿阶九数3 1-16 星期四 第1-2节 1-11 星期四 第9-11节 涿108 1-16 星期一 第1-2节 1-16 星期一 第1-2节 1-16 星期一 第1-2节 1-16 星期一 第1-2节 1-16 星期一 第1-2节                                                                                                    | 查询       透课       透课       透课       透课       透课       透课       透课       透课                            |
| <mark>全校公</mark> 說<br>课程号 [<br>上课周次 | 选课     54       选课     54       选课     54       选课     54       选课     54       选课     54       选课     54       选课     54       选课     54       选课     54       选课     54       选课     54 | 课程号<br>(40175<br>(40271<br>(40325<br>(40325<br>(40372<br>(40508<br>(40510<br>(40540 | 、<br>课序号<br>2<br>1<br>2<br>1<br>2<br>1<br>2<br>1<br>2<br>1<br>2<br>1                                                                                                    | 课程分组<br>教务处<br>教务处<br>教务处<br>教务处<br>教务处<br>教务处<br>教务处<br>教务处 | 课程名称           个人理财规划           书法           西方文化名著导读           社会调查与研究方法           中国文化概论           文学人类学概说           旅游地理                  | 任课数//<br>星期 全<br>2<br>2<br>2<br>2<br>2<br>2<br>2<br>2<br>2<br>2<br>2<br>2<br>2<br>2<br>2<br>2<br>2<br>2<br>2 | <ul> <li>□</li> <li>□</li></ul> | 校区<br>市次<br>深州校区<br>深州校区<br>深州校区<br>深州校区<br>深州校区<br>添州校区<br>添州校区<br>添州校区<br>添州校区<br>添州校区 | 全部       全部       全部       全部       余量       考査       考査       考査       考査       考査       考査       考査       考査       考査       考査       考査       考査       考査       考査                                                                                          | 大     任课教师       図络课程、     李永忠、       図络课程、     皇建平、       Q络课程、     段正、                                                                                                    | <ul> <li>课程班别名 推荐数4</li> <li>540175</li> <li>540271</li> <li>540325</li> <li>540372</li> <li>540508</li> <li>540510</li> <li>540540</li> </ul> | 学分<br>课程分组<br>才选课限制     | ↓ 全部 ✓<br>课程安排 1-16 星期四 第1-2节 1-11 星期一 第9-11节 涿阶九数3 1-16 星期四 第1-2节 1-11 星期四 第9-11节 涿108 1-16 星期一 第1-2节 1-16 星期一 第1-2节 1-16 星期四 第9-10节 涿107 1-10 星期四 第9-11节 涿107 1-10 星期四 第9-11节 涿107                                                                                                    | 查询       透课       透课       透课       透课       透课       透课       透课       透课       透课       透课       透课 |
| 全校公式<br>果程号 [<br>上课周次               | 选课<br>全部<br>选课 54<br>选课 54<br>选课 54<br>选课 54<br>选课 54<br>选课 54<br>选课 54<br>选课 54<br>选课 54<br>选课 54                                                                                        | 课程号<br>40175<br>40271<br>40325<br>640372<br>640508<br>640510<br>640540              | <ul> <li>◇</li> <li>②</li> <li>○</li> <li>○<td>课程分组<br/>教务务处<br/>教务处<br/>教务处<br/>教务处<br/>教务处<br/>教务处<br/>教务处</td><td>课程名称           个人理财规划           书法           西方文化名著导读           社会调查与研究方法           中国文化概论           文学人类学概说           旅游地理           英语公本注出</td><td>任课数/r<br/>星期 全<br/>2<br/>2<br/>2<br/>2<br/>2<br/>2<br/>2<br/>2<br/>2<br/>2<br/>2<br/>2<br/>2<br/>2<br/>2<br/>2<br/>2<br/>2<br/>2</td><td><ul> <li>□</li> <li>□</li> <li>□</li> <li>□</li> <li>□</li> <li>□</li> <li>↓</li> <li>↓</li></ul></td><td>校区<br/>市次<br/>連程班校区 課<br/>涿州校区<br/>涿州校区<br/>涿州校区<br/>涿州校区<br/>涿州校区<br/>涿州校区</td><td>全部           全部           全部           全部           全部           全部           大量考核方式           考査           考査           考査           考査           考査           考査           考査           考査           考査           考査           考査           考査           考査</td><td>×        ★     任课教师       网络课程.        季永忠.        网络课程.        吴建平.        网络课程.        慶正.</td><td>课程班别名 推荐数4<br/>540175<br/>540271<br/>540325<br/>540372<br/>540508<br/>540510<br/>540540<br/>540594</td><td>学分<br/>课程分组<br/>才 选课限制</td><td>▲ 全部 ✓<br/>课程安排 1-16 星期四 第1-2节 1-11 星期一 第9-11节 涿阶九数3 1-16 星期四 第1-2节 1-11 星期四 第9-11节 涿108 1-16 星期一 第1-2节 1-16 星期一 第1-2节 1-16 星期四 第9-10节 涿107 1-10 星期四 第9-11节 涿107 1-10 星期四 第9-11节 涿107 1-10 星期四 第9-11节 涿107 1-10 星期四 第9-11节 涿107 1-10 星期四 第9-11节 涿107 1-10 星期四 第9-11节 涿107 1-10 星期四 第9-11节 涿107</td><td>查询       透课       透课       透课       透课       透课       透课       透课       透课       透课       透课       透课</td></li></ul> | 课程分组<br>教务务处<br>教务处<br>教务处<br>教务处<br>教务处<br>教务处<br>教务处       | 课程名称           个人理财规划           书法           西方文化名著导读           社会调查与研究方法           中国文化概论           文学人类学概说           旅游地理           英语公本注出 | 任课数/r<br>星期 全<br>2<br>2<br>2<br>2<br>2<br>2<br>2<br>2<br>2<br>2<br>2<br>2<br>2<br>2<br>2<br>2<br>2<br>2<br>2 | <ul> <li>□</li> <li>□</li> <li>□</li> <li>□</li> <li>□</li> <li>□</li> <li>↓</li> <li>↓</li></ul> | 校区<br>市次<br>連程班校区 課<br>涿州校区<br>涿州校区<br>涿州校区<br>涿州校区<br>涿州校区<br>涿州校区                      | 全部           全部           全部           全部           全部           全部           大量考核方式           考査           考査           考査           考査           考査           考査           考査           考査           考査           考査           考査           考査           考査 | ×        ★     任课教师       网络课程.        季永忠.        网络课程.        吴建平.        网络课程.        慶正.                                                                                                    | 课程班别名 推荐数4<br>540175<br>540271<br>540325<br>540372<br>540508<br>540510<br>540540<br>540594                                                     | 学分<br>课程分组<br>才 选课限制    | ▲ 全部 ✓<br>课程安排 1-16 星期四 第1-2节 1-11 星期一 第9-11节 涿阶九数3 1-16 星期四 第1-2节 1-11 星期四 第9-11节 涿108 1-16 星期一 第1-2节 1-16 星期一 第1-2节 1-16 星期四 第9-10节 涿107 1-10 星期四 第9-11节 涿107 1-10 星期四 第9-11节 涿107 1-10 星期四 第9-11节 涿107 1-10 星期四 第9-11节 涿107 1-10 星期四 第9-11节 涿107 1-10 星期四 第9-11节 涿107 1-10 星期四 第9-11节 涿107 | 查询       透课       透课       透课       透课       透课       透课       透课       透课       透课       透课       透课 |

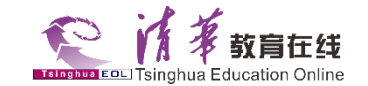

#### 用户选课后到模块"本学期课表"下选择学年学期,查看已选课程。

| 2017年06月20日 周二<br>2017春第17周 |   |        |          |             |        |            | 0012秒 课                | 把空带             |               |              |      |           |         |               |
|-----------------------------|---|--------|----------|-------------|--------|------------|------------------------|-----------------|---------------|--------------|------|-----------|---------|---------------|
| A                           |   |        |          |             |        |            | 2017-1次 味              | 性女排             |               |              |      |           |         |               |
| 教学计划管理                      |   |        |          |             |        | 个人课:       | 表 周次课表                 | 班级课表            | 选择课节分组        | ]            |      |           |         |               |
| 修改密码                        |   | 学年学    | 期        |             |        |            |                        |                 |               |              |      |           |         |               |
|                             |   | 学年     |          | 2017 -      |        |            | 学期                     |                 | 秋 -           |              |      | 查询        |         |               |
| 课程查询                        |   |        |          | , _         |        |            |                        |                 | , _           |              |      |           |         |               |
| 学籍信息                        |   | 课程号    | 课程<br>序号 | 课程名称        | F 任课教师 |            | 选课属性                   | 考核方式            | 考试<br>  性质    | - 是否<br>- 缓考 |      | 上课时间、地点   | 〔       | オ 教学记录        |
| ▶本学期课表                      |   | 540625 | 2        | 当代中国与世界认识方法 | 网络课题   | <u>程</u> 2 | 公选                     | 考查              | 正常考试          | 非缓考          | 1-16 | 星期二 第1-2节 |         | <b>e</b> liti |
| 学生选课                        |   | 上课大    | 节        |             |        |            |                        |                 |               |              |      |           |         | đ             |
|                             |   | 序号     |          | 名称          |        |            | 包                      | 含小节             |               |              |      |           | 时间      |               |
|                             |   | 1      |          | 第1节         |        |            | Ĵ                      | 第1节             |               |              |      |           | 08:00 0 | 8:45          |
|                             |   | 2      | 1        | 第1-2节       |        |            | 第15                    | 节 第2节           |               |              |      |           | 08:00 0 | 9:40          |
|                             | 4 | 3      | Î        | 第1-3节       |        |            | 第1节                    | 第2节 第3节         |               |              |      |           | 08:00 1 | 0:50          |
|                             |   | 4      | ĵ        | 第1-4节       |        |            | 第1节 第2 <sup>3</sup>    | 节 第3节 第4节       |               |              |      |           | 08:00 1 | 1:45          |
|                             | r | 5      | Ĵ        | 第1-6节       |        | 第          | [1节 第2节 第33            | 节 第4节 第5节       | 第6节           |              |      |           | 08:00 1 | 5:10          |
|                             |   | 6      | ĵ        | 第1-8节       |        | 第1节 第      | 32节 第3节 第4章            | 节 第5节 第6节       | 第7节 第8节       |              |      |           | 08:00 1 | 7:10          |
|                             |   | 7      |          | 第2节         |        |            | 1                      | 第2节             |               |              |      |           | 08:55 0 | 9:40          |
|                             |   | 8      |          | 第3节         |        |            | 1                      | 第3节<br>         |               |              |      |           | 10:05 1 | 0:50          |
|                             |   | 9      | 9        | 第3-4节       |        |            | 第33                    | 节 第4节           |               |              |      |           | 10:05 1 | 1:45          |
|                             |   | 10     |          | 第3-6节       |        |            | 第3节 第4章                | 节 第5节 第6节       | Julie - al la |              |      |           | 10:05 1 | 5:10          |
|                             |   | 11     | 1        | 弗3−8节       |        | 第          | 3节 第4节 第5 <sup>5</sup> | 节 弟6节 弟7节       | 弗8节           |              |      |           | 10:05 1 | 7:10          |
|                             |   | 12     |          | 男4节<br>**** |        |            | ز ببدر جمر             | 用4节<br>☆┌艹 ☆、.艹 |               |              |      |           | 11:00 1 | 1:45          |
|                             |   | 13     | 1        | 弗4-6节       |        |            | 第4节 6                  | 吊5节 第6节         |               |              |      |           | 11:00 1 | 5:10          |

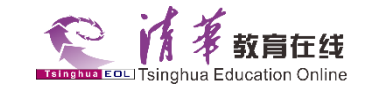

# 完成选课,点击退出系统或者关闭浏览器即可。

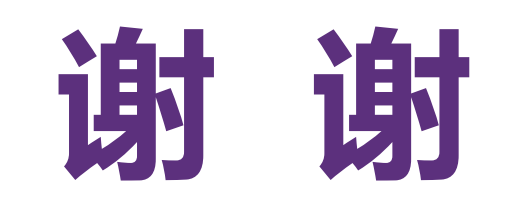